# Einstellungen Amadeus: Drucker und weitere einmalige Einstellungen

#### Drucker

## Voraussetzung:

- Unter Windows muss ebenfalls eine Druckerkonfiguration vorgenommen werden
- Drucker hat **3 Fächer** (Einstellung <u>geht auch bei weniger Fächer</u>, wichtig ist, dass man weiß im welchem Fach die DB Belege sind)
- Fach 3 hat in diesem Beispiel die DB Belege (Muster 6342)
- Andere Fächer sind mit weißem Papier bestückt

#### Windows

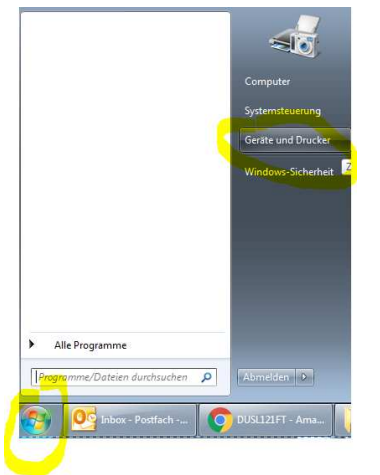

Nun mit der rechten Maustaste auf den Drucker klicken und "Druckereinstellungen" wählen:

• Unter dem Start-Menü (Windows-System) auf Geräte und Drucker klicken

• Es öffnet sich nachfolgendes Fenster mit allen angeschlossenen Drucker

• Hier kann man auch den Namen des Druckers sehen, den wir später auch für Amadeus brauchen

• Sofern der angeschlossene Drucker nicht als Standarddrucker definiert ist, mit der rechten Maustauste draufklicken und "Als Standarddrucker festlegen" anklicken

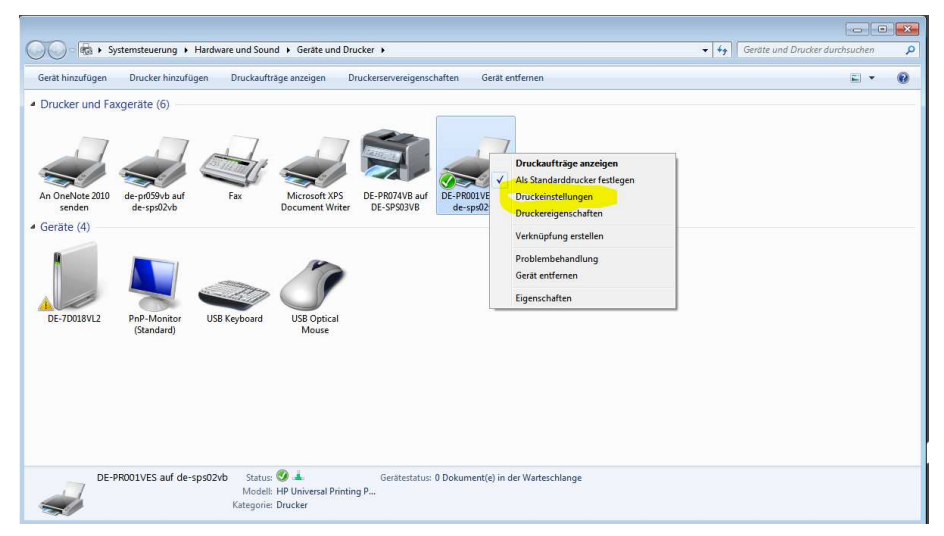

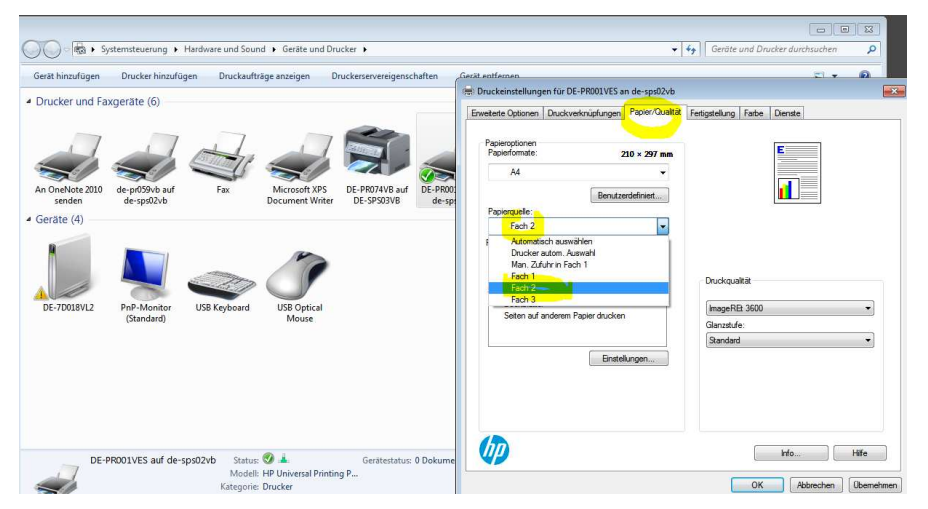

Es öffnet sich ein neues Fenster, wo man auf das Tab "Papier/Qualität" klickt. Anschließend auf Papierquelle klicken und **Fach 2** wählen. Wichtig: hier <u>muss das</u> <u>Fach angegeben</u> werden, indem das **weiße Papier** eingelegt ist (es darf dort **KEIN DB Papier** eingelegt sein).

Anschließend auf "Übernehmen" und "Ok" klicken und man kann die Druckereinstellungen schließen.

# Amadeus

In Amadeus im Tab "Auftrag" auf das Druckersymbol mit dem Zahnrad klicken:

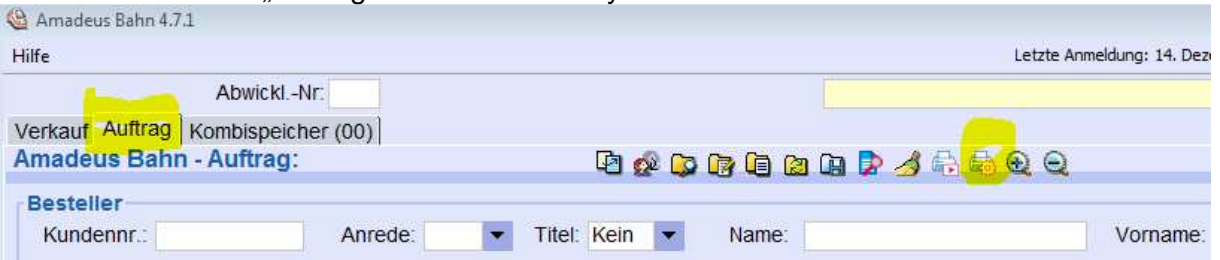

Es öffnet sich eine Maske, in der man Druckereinstellungen vornehmen kann:

- Bei Standarddrucker muss der Drucker vor Ort angezeigt werden (statt hier "PDFCreator", muss "HP Color LaserJet" stehen)
- Bei Nr. 5151 (Fahrplan DIN A4) muss man den Schacht auf Fach 2 (weißes Papier) ändern

| us Bahn D                                   | Pruckerkonfiguration                                                                                                    |                                                                                                    |                                                                                               |                                                                                                    |                       |
|---------------------------------------------|----------------------------------------------------------------------------------------------------|----------------------------------------------------------------------------------------------------|-----------------------------------------------------------------------------------------------|----------------------------------------------------------------------------------------------------|-----------------------|
| nstellun                                    | gen                                                                                                    |                                                                                                    | Vorlagen                                                                                      |                                                                                                    |                       |
| Standard                                    | ldrucker PDFCreator                                                                                                    | ▼ Systemdrucker                                                                                                    |                                                                                               |                                                                                                    |                       |
| Standard                                    | ischacht                                                                                                    | •                                                                                                    |                                                                                               | /orlage speichem                                                                                                    | Löschen               |
|                                             | Anzeigen 'Beleg XY eingel                                                                                                    | eat (J/N)?"                                                                                                    |                                                                                               |                                                                                                    |                       |
|                                             |                                                                                                    |                                                                                                    |                                                                                               |                                                                                                    |                       |
|                                             |                                                                                                    |                                                                                                    |                                                                                               |                                                                                                    |                       |
| uckbar                                      | Rologo                                                                                                    |                                                                                                    |                                                                                               |                                                                                                    |                       |
| uckbar                                      | e Belege                                                                                                    |                                                                                                    |                                                                                               |                                                                                                    |                       |
| uckbare                                     | e Belege                                                                                                    | •                                                                                                    |                                                                                               | •                                                                                                    | Justieren             |
| uckbare<br>Nr.                              | e Belege<br>Belegtyp                                                                                                    |                                                                                                    | Schacht                                                                                       | ▼<br>Justiert                                                                                                    | Justieren<br>Geändert |
| Nr.<br>5151                                 | e Belege<br>Belegtyp<br>Fahrplan DIN A4 (Lezer)                                                                                                    | Drucker<br>HP Color Laserlet MFP M577. P                                                                               | Schacht<br>Fach 2                                                                             | • Justiert<br>Nein                                                                                                    | Justieren<br>Geändert |
| Nr.<br>5151<br>5152                         | e Belege<br>Belegtyp<br>Fahrplan DIN A4 (Laer)<br>Protokoll D8 Ruecknahmen                                                                           | Drucker<br>HP Color Laser/et MFP M577.P.<br>Standarddrucker                                                            | Schacht<br>Fach 2<br>Standardschacht                                                          | Justiert     Nein     Nein                                                                                                    | Justieren             |
| Nr.<br>5151<br>5152<br>5153                 | e Belege<br>Belegtyp<br>Fahrpian DIN A4 (Laser)<br>Protokoll DB Ruecknahmen<br>Protokoll Zu- Absetzungen                                             | Drucker<br>HP Color LaserJett MFP M57/ P-<br>Standarddrucker<br>Standarddrucker                                        | Schacht<br>Fach 2<br>Standardschacht<br>Standardschacht                                       | ▼ Justiert<br>Nein<br>Nein<br>Nein                                                                                                    | Justieren             |
| Nr.<br>5151<br>5152<br>5153<br>5154         | e Belege<br>Belegtyp<br>Fahrplan DIN A4 (Leer)<br>Protokoll D8 Ruecknahmen<br>Protokoll Zu- Absetzungen<br>Bahncard-Formular                         | Drucker<br>HP Color LaserJett MFP M572 P.<br>Standarddrucker<br>Standarddrucker<br>Standarddrucker                     | Schacht<br>Each 2<br>Standardschacht<br>Standardschacht<br>Standardschacht                    | V Justiert<br>Nein<br>Nein<br>Nein<br>Nein                                                                                                    | Justieren             |
| Nr.<br>5151<br>5152<br>5153<br>5154<br>6035 | e Belege<br>Belegtyp<br>Fahrplan DIN A4 (Laser)<br>Protokoll D8 Ruecknahmen<br>Protokoll Zu- Absetzungen<br>Bahncard-Formular<br>MVV-Universalticket | Drucker<br>HP Color Lacertett MEP M572 Pu-<br>Standarddrucker<br>Standarddrucker<br>Standarddrucker<br>Standarddrucker | Schacht<br>Fach 2<br>Standardschacht<br>Standardschacht<br>Standardschacht<br>Standardschacht | Justiert      Nein      Nein | Justieren             |

Dann an der Seite weiter runterscrollen, bis man ganz unten auf Nr. 6342 kommt:

| Standard | drucker PDFCreator         | Systemdrucker                |                 |                  |           |
|----------|----------------------------|------------------------------|-----------------|------------------|-----------|
| Standard | schacht                    | <b>₩</b> .                   | Ve              | orlage speichern | Löschen   |
|          | Anzeigen 'Beleg XY e       | ingelegt (J/N)?'             |                 |                  |           |
| uckbare  | e Belege                   |                              |                 |                  |           |
|          |                            | +                            |                 | •                | Justieren |
| Nr.      | Belegtyp                   | Drucker                      | Schacht         | Justiert         | Geändert  |
| 6327     | VVO-Jahreskarte II         | Standarddrucker              | Standardschacht | Nein             |           |
| 6330     | DB Teilnehmerkarte         | Standarddrucker              | Standardschacht | Nein             |           |
| 6334     | VBB-Einzel-neu             | Standarddrucker              | Standardschacht | Nein             |           |
| 6335     | VBB-Jahreskarte-neu        | Standarddrucker              | Standardschacht | Nein             |           |
| 6336     | VBB-Universal Einzelticket | Standarddrucker              | Standardschacht | Nein             |           |
| 6342     | Bahnbeleg DIN A4           | HP Color LaserJet MFP M577 P | Fach 3          | Nein             |           |

• Bei Nr. 6342 (Bahnbeleg DIN A4) muss man den Schacht auf Fach 3 ändern

Anschließend auf Speichern und Schließen und die Druckereinstellungen sollten gespeichert sein.

# Weitere einmalige Einstellungen in Amadeus Standort und "Reisebüro"

Im Tab Verkauf wählt man das dritte Symbol (Bahn Vorbelegung für Terminal, Betriebsstelle, Kette...)

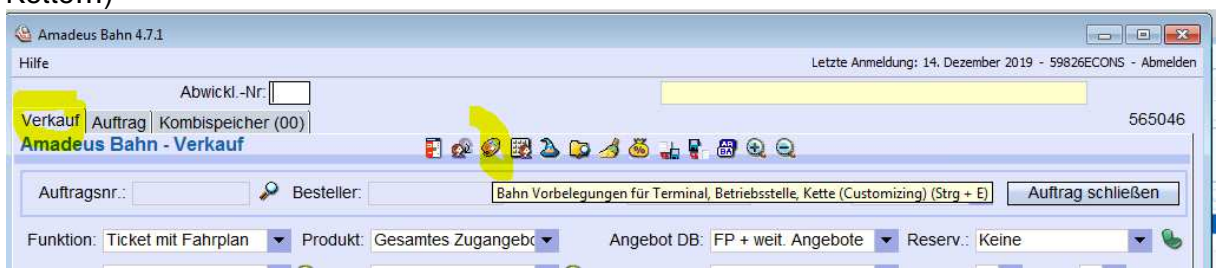

Im Tab "Defaultwerte (1)" wählt man unter Abholung "Reisebüro" und bei Funktion "Ticket mit Fahrplan".

Die Abholung "Reisebüro" ist enorm wichtig (Stichwort Optionsbuchung).

Anschließend mit dem Symbol der Diskette speichern.

| Defaultwerte(1)      | faultwerte(2) Defaultwerte<br>/speichern für: Terminal | ADTD A                  | bgangsort Zielort  | G | KR-Kunden Versionsir | nfo |                          | e                   | 5650 |
|----------------------|--------------------------------------------------------|-------------------------|--------------------|---|----------------------|-----|--------------------------|---------------------|------|
| Funktion             | Produkt                                                | Ange                    | bot DB             |   | Reservierung         |     |                          |                     |      |
| icket mit Fahrplan:  | Gesamtes Zugangebot                                    | ▼ FP +                  | weit. Angebote     | - | Keine                | -   | Abholung:                | Reisebüro           | -    |
| icket National:      | ICE, ICE-Sprinter, TGV                                 | ▼ FP +                  | weit. Angebote     | - | Keine                | *   | Funk <mark>tio</mark> n: | Ticket mit Fahrplan | •    |
| icket International: | ICE, ICE-Sprinter, TGV                                 | ▼ FP +                  | weit. Angebote     | • | Keine                | -   | Über1:                   |                     | -    |
| eservierung:         |                                                        |                         |                    |   | Sitz                 | -   | Ermäßigung DB:           | Keine               | -    |
|                      |                                                        |                         |                    |   |                      |     | Zahlungsart:             | Barzahlung          | -    |
| Funktion             | Verbund                                                | Ange                    | bot Verbund        |   | Typ/Kategorie        |     | Klasse:                  | 2.Klasse            | -    |
| erbünde:             | Anhalt, Bitterfeld, Wittenber                          | <ul> <li>ABW</li> </ul> | Erhöhter Fahrpreis | - | Bahnhöfe             | -   | Eing.:                   | Kein                | -    |
|                      | Anhalt, Bitterfeld, Wittenber                          | - ABW                   | Erhöhter Fahrpreis | - | Bahnhöfe             | -   |                          |                     |      |
|                      | Anhalt, Bitterfeld, Wittenber                          | - ABW                   | Erhöhter Fahrpreis | - | Bahnhöfe             | -   |                          |                     |      |
| ahrplan Werbetext    |                                                        |                         |                    |   |                      |     |                          |                     |      |
|                      |                                                        |                         |                    |   |                      |     |                          |                     |      |

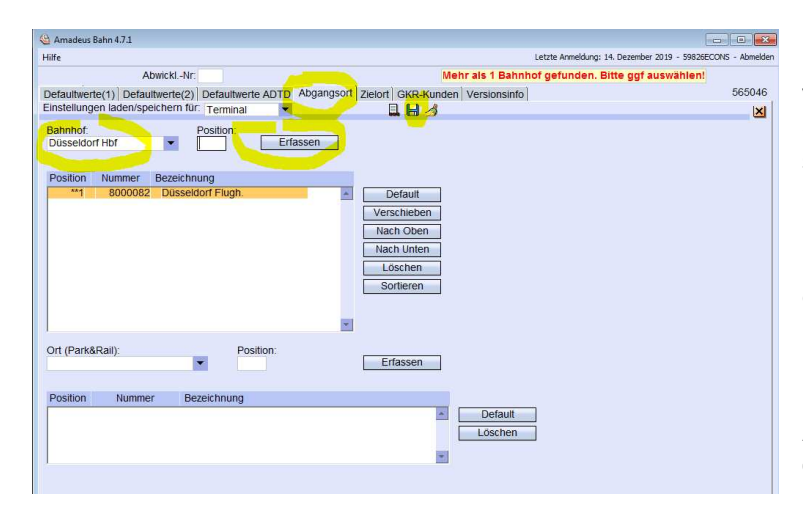

Im Tab "Abgangsort" kann man vorbelegen, welcher Ort als Starthaltestelle genutzt werden soll.

Hier kann man bei Bahnhof den Bahnhofsnamen des Standorts eingeben und auf "Erfassen" klicken. Er erscheint dann in der Liste darunter.

# Anschließend mit dem Symbol der Diskette Speichern.

Nun auf das markierte "X" (nicht das rote Windows X) klicken und man erscheint wieder im Amadeus Startbildschirm.

|   | 🍓 Amadeus Bahn 4.7.1                              |                                                             | Ī |
|---|---------------------------------------------------|-------------------------------------------------------------|---|
| 1 | Hilfe                                             | Letzte Anmeldung: 14. Dezember 2019 - 59826ECONS - Abmelden |   |
|   | AbwicklNr:                                        | Mehr als 1 Bahnhof gefunden. Bitte ggf auswählen!           |   |
|   | Defaultwerte(1) Defaultwerte(2) Defaultwerte ADTD | Abgangsort Zielort GKR-Kunden Versionsinfo 565046           |   |
| 1 | Einstellungen laden/speichern für: Terminal       |                                                             |   |
| 1 | Bahnhof: Position:                                |                                                             |   |